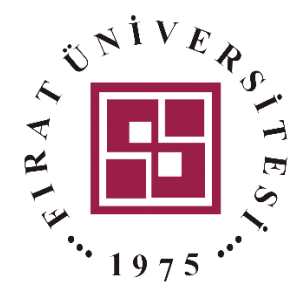

## <u>BLACKBOARD</u>

## Çoktan Seçmeli Soru Oluşturma Kılavuzu

Fırat Üniversitesi – Uzaktan Eğitim Merkezi

| Sinav Test                                                                                                    |                                                                                 |                           |
|----------------------------------------------------------------------------------------------------|---------------------------------------------------------------------------------|---------------------------|
|                                                                                                    | İzin verilen deneme sayısı: 1                                                   |                           |
|                                                                                                    | Henüz hiç soru eklenmedi                                                        | ×                         |
|                                                                                                    | Kısa sınavı düzenle<br>Kursa dön                                                |                           |
| ≺ kayıt deneme                                                                                                    | Buraya atla \$                                                                  |                           |
| Düzenlenen kısa sınav:                                                                                                    | Sinav Testo                                                                     |                           |
| Soru: o   Bu kısa sınav erişime açık                                                                                        | Sindy rest                                                                      | Maksimum not 10.00 Kaydet |
| Yeniden sayfalandır Birden fazla öğe seç                                                                                    | ]                                                                               | Notların toplamı: 0.00    |
|                                                                                                    |                                                                                 | - Kawatu                  |
| (data                                                                                                    |                                                                                 | 🗆 Kariştir 🕐              |
| di <sup>n</sup>                                                                                                    |                                                                                 | Ekle -                    |
| di.                                                                                                    |                                                                                 | Ekle •                    |
| đ <sup>a</sup>                                                                                                    |                                                                                 | Ekle •                    |
| <b>*Ekle</b> " butonuna basılır.                                                                                            |                                                                                 | Ekle -                    |
| <b>Ekle</b> " butonuna basılır.                                                                                             | Ekle                                                                            | Ekle •                    |
| <b>Ekle</b> " butonuna basılır.          Tıkayınız                                                                          | Ekle •<br>• yeni bir soru                                                       | Ekle •                    |
| <b>Ekle</b> " butonuna basılır.          Tıkayınız                                                                          | Ekle •<br>• yeni bir soru<br>• soru bankasından                                 | Ekle -                    |
| *Ekle" butonuna basılır.          Tıkayınız                                                                                 | Ekle •<br>• yeni bir soru<br>• soru bankasından<br>• rastgele bir soru          | Ekle •                    |
| * <b>Ekle</b> " butonuna basılır.<br><b>Tıkayınız</b>                                                                       | Ekle •<br>• yeni bir soru<br>• soru bankasından<br>• rastgele bir soru          | Ekle •                    |
| * <b>Ekle</b> " butonuna basılır.<br><b>Tıkayınız</b>                                                                       | Ekle •<br>• yeni bir soru<br>• soru bankasından<br>• rastgele bir soru          | Ekle •                    |
| * <b>Ekle</b> " butonuna basılır.<br><b>Tıkayınız</b>                                                                       | Ekle •<br>• yeni bir soru<br>• soru bankasından<br>• rastgele bir soru          | Ekle -                    |
| Eklenecek soru türünü                                                                                                    | Ekle<br>• yeni bir soru<br>• soru bankasından<br>• rastgele bir soru            | Ekle •                    |
| *Ekle" butonuna basılır.          Tıkayınız         Eklenecek soru türünü                                                   | Ekle<br>• yeni bir soru<br>• soru bankasından<br>• rastgele bir soru            | Ekle •                    |
| Eklenecek soru türünü<br>Sorular                                                                                            | Ekle •<br>• yeni bir soru<br>• soru bankasından<br>• rastgele bir soru<br>seçin | anak tanır.               |
| Eklenecek soru türünü<br>SORULAR<br>● :€ All-or-Nothing<br>Multiple Choice                                                  | Ekle •<br>• yeni bir soru<br>• soru bankasından<br>• rastgele bir soru<br>seçin | anak tanır.               |
| Ekler' butonuna basılır. Tıkayınız → Eklenecek soru türünü SoruLar i ∈ All-or-Nothing<br>Multiple Choice i ⊑ Çoktan seçmeli | Ekle •<br>• yeni bir soru<br>• soru bankasından<br>• rastgele bir soru<br>seçin | anak tanır.               |

| Sorunun yer<br>alacağı kategoriyi | Genel<br>Kategori<br>İlk Çağ Tarihi Dersi Soruları +                                        |                                                                |
|-----------------------------------|---------------------------------------------------------------------------------------------|----------------------------------------------------------------|
| seçiniz                           | Soru adı<br>İlk Çağ                                                                         | Soru adını yazınız.<br>– Soruyu size<br>hatırlatacak kelimedir |
| Soru metnini<br>kutucuğa yazınız  | Soru metni<br>A ▼ B I − Į % Š I I 및 I<br>Aşağıdakilerden hangisi İlk Çağ'da kullanılmıştır? | Resim veya Video<br>olarak soru metni<br>ekleyebilirsiniz      |

Soru metninizin bilgisayar editörü kullanılarak yazılmasının zor olduğu durumlarda (örnek: matematiksel sembolleri içermesi) veya bir resim içerdiği durumlarda bu sorular bilgisayarınıza kayıtlı ise ekran alıntısını yaparak (ekran alıntısı programı her bilgisayarda varsayılan olarak yüklüdür. Bakınız: <a href="https://support.microsoft.com/tr-tr/help/13776/windows-10-use-snipping-tool-to-capture-screenshots">https://support.microsoft.com/tr-tr/help/13776/windows-10-use-snipping-tool-to-capture-screenshots</a> ) veya cep telefonu ile kâğıt üzerine yazmış olduğunuz soru metninin resmini çekerek yükleyebilirsiniz. Bu işleme yönelik görseller Şekil 1'de verilmiştir.

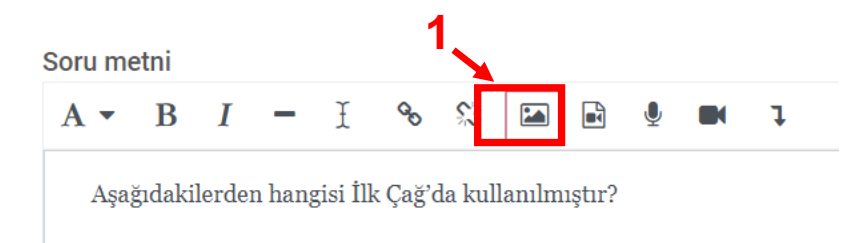

Şekil 1. Resim Sorusu Eklemek

Şekil 1'de görüldüğü üzere soru metninde yer alan resim işareti seçilir (Adım 1).

| Görüntü özellikleri × |                 |                        |                |  |  |  |  |
|-----------------------|-----------------|------------------------|----------------|--|--|--|--|
| URĽyi gir             |                 |                        |                |  |  |  |  |
|                       |                 | $\rightarrow$          | Depolara gözat |  |  |  |  |
| Göremeyen b           | oiri için bu gö | rüntüyü açıkla         |                |  |  |  |  |
| Açıklama<br>Boyut     | gerekli değil   | Otomatik boyut         |                |  |  |  |  |
| Hizalama              | Alt ÷           | Görüntüyü kaydet       |                |  |  |  |  |
| Fi                    | rat Ünivers     | sitesi – Uzaktan Eŭiti | m Merkezi      |  |  |  |  |

| Ek          |                     |  |  |
|-------------|---------------------|--|--|
| Dosya :     | Seç Dosya seçilmedi |  |  |
| Farklı kayo | et                  |  |  |
|             |                     |  |  |
| Yazar       |                     |  |  |
|             | İKMEN               |  |  |
| MELİH D     |                     |  |  |

"Dosya Seç" butonuna tıklayınız

"Bu dosyayı karşıya yükle" butonuna tıklayınız

| Görüntü özellikleri                                                                 | ×             |
|-------------------------------------------------------------------------------------|---------------|
| URL'yi gir                                                                          |               |
| https://ue.firat.edu.tr/draftfile.php/117216/user/draft/214798787/1111.PNG          | epolara gözat |
| Göremeyen biri için bu görüntüyü açıkla                                             |               |
| Resimle ilgili açıklama yazınız                                                     |               |
| Açıklama gerekli değil                                                              |               |
| Boyut<br>1048 x 589                                                                 |               |
| Bitirme Kriteri Canlı Katılım Canlı veya Arşiv Katılım<br>Taslak olarak kaydet Høyr |               |
| Görüntüyü kaydet                                                                    | ·             |

"Görüntüyü kaydet" butonuna tıklayınız. Bu şekilde resimli sorunuz eklenmiş olacaktır. Hazırladığınız sorulara ilişkin cevap seçeneklerini "seçenek 1", "seçenek 2" gibi belirtilen alanlara yazmanız gerekmektedir (Adım 2). Her seçenek bir yanıtı içermelidir.

| 2 → | Cevaplar<br>Seçenek 1<br>A ▼ B I − Ĭ % % 🖼 🖻 🕸 ٦ | ^ |
|-----|--------------------------------------------------|---|
|     | Not<br>Hiçbiri +                                 |   |
| 3 → | Geri Bildrim<br>A ≠ B I − I % % Ta               |   |

"Geri bildirim" alanı öğrencinin her bir seçeneğe vermiş olduğu yanıta ilişkin geri bildirim vermek amacıyla kullanılır. İsterseniz boş bırakabilirsiniz (Adım 3).

|     | Seçenel                     | <b>&lt;</b> 1 |    |   |   |    |            |  |   |   |  |
|-----|-----------------------------|---------------|----|---|---|----|------------|--|---|---|--|
|     | A •                         | B             | I  | - | I | 00 | s          |  | ļ | Ţ |  |
|     | Sena                        | ato           |    |   |   |    |            |  |   |   |  |
|     |                             |               |    | _ |   |    |            |  |   |   |  |
| 1 → | Not<br>Hiçbiri<br>Hiçbiri   | i<br>i        | \$ |   |   |    |            |  |   |   |  |
| 4   | 100%                        |               |    |   |   |    |            |  |   |   |  |
|     | 83.333                      | 333%          |    | - | Ŧ | ô  | ۶ <u>۶</u> |  | Q | ļ |  |
|     | 80%<br>75%<br>70%<br>66.666 | 567%          |    |   |   |    |            |  |   |   |  |

Tüm cevap seçeneklerinizi girdikten sonra doğru yanıt olan seçeneğin altındaki "**Not**" ismindeki açılır menüden %100 seçeneğini seçiniz (**Adım 4**). Bu seçim doğru yanıtın belirtilmesine yöneliktir ve yalnızca doğru cevap için yapılmalıdır.

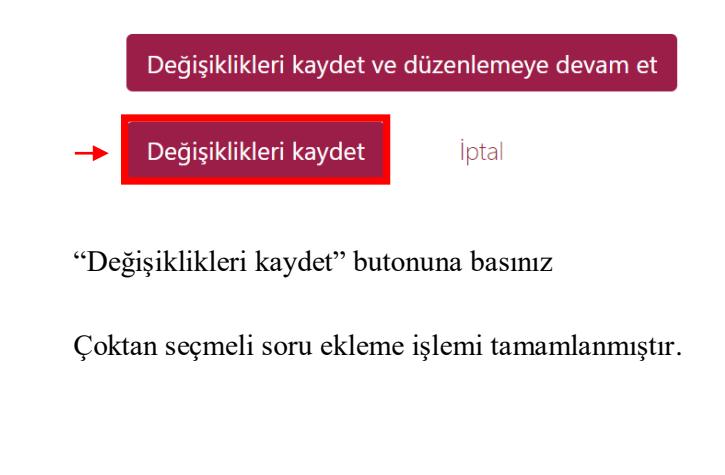